## 创新创业教育服务平台

大学生创新创业训练计划项目审批流程(教师端) 1、登录平台: http://cxcy.dmuzs.edu.cn/,或进入大连医科大学中 山学院主页,点击"机构设置"→点击"校企联盟与创新创业学院"。 2、用户登录:进入界面后,点击用户登录,帐号为姓名全拼,初始密 码为cxcy123450,登录后<u>多必</u>自行修改密码,并完善个人信息(包括职 称、联系电话等,涉及生成后续申请材料,<u>多必</u>进行信息完善。)。

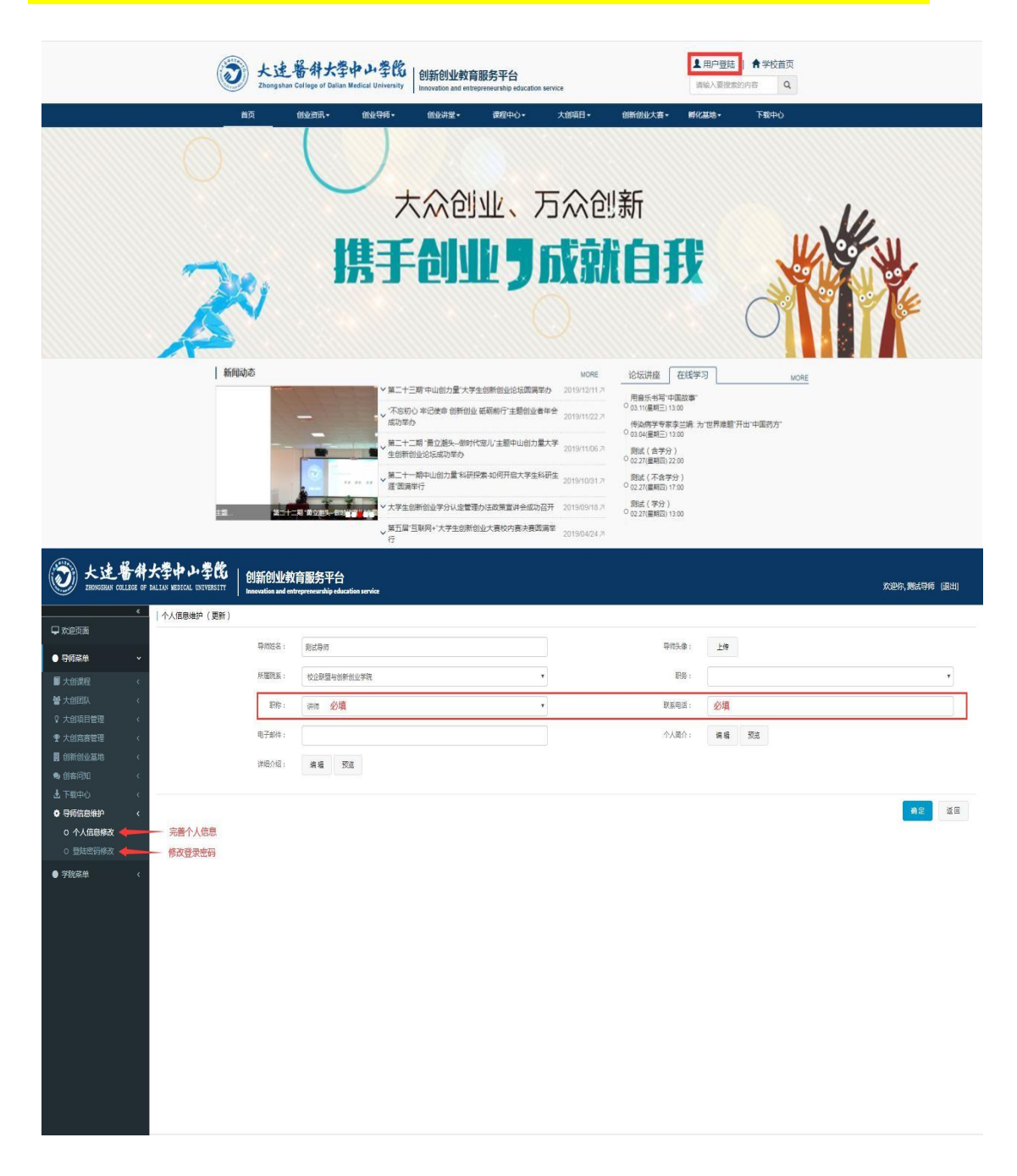

3、审批流程: 大创项目工作分为四个阶段: 立项(申报)→开题→
中期→结项,每个阶段的审批流程为: 学生提交申请→指导教师审批
→学生(负责人)所属院系审批→学院审批。

4、审批方式:

(1)指导教师审批:需登录导师个人帐号,在导师菜单→大创
 项目管理→项目审批中进行审批。(包括学生团队的导师申请审核和
 大创项目提交审核。)

(2)院系审批:需登录院系负责人帐号,在学院菜单→大创项目管理→项目审批中进行审批。

| 武法 警 併大学中 小学院   创新创业教育服务平台     Revention and attraptionarial activity |                                     |                           |                    |                  |      | 欢迎你,测试导师(退出) |    |
|-----------------------------------------------------------------------|-------------------------------------|---------------------------|--------------------|------------------|------|--------------|----|
| 。<br><b>東</b> 欢迎页面                                                    | 大创项目审批(一览) 指导教师审批需指导教师登录            | 本人帐号→打开导师菜单→进入大创项目管理→项目审排 | ŧ                  |                  |      |              |    |
| <ul> <li>● 导师菜单</li> </ul>                                            | 状态: 待处理 <b>*</b> 检察                 |                           |                    |                  |      |              |    |
| ■ 大創课程 〈                                                              | 流程名称                                | 任务名称                      | 项目名称               | 创建时间             | 处理时间 | 状态           | 摄作 |
| 警大创团队 <                                                               | 大学生的新训练计划项目                         | 描导数m <sup>顶目中期</sup> 审核   | 123                | 2020/02/29 15:12 |      | 侍处理          | 1  |
| ♀ 大創项目管理 〈                                                            | 大学生的新训练计划项目                         | 描导教师 <mark>申报项目</mark> 审核 | <b>測试1</b>         | 2020/02/29 14:38 |      | 侍处理          | 1  |
| ○ 我指导的项目                                                              | 大学生的新训练计划项目                         | 指导教师项目开题审核                | 測试                 | 2020/02/28 17:40 |      | 待处理          | 1  |
| O 项目审批                                                                |                                     | 1                         |                    |                  |      |              | -  |
| ○ 项目评分                                                                |                                     | 此处显示审批所属阶段,图中第一项为项目中期阶    | 设的指导教师审批           |                  |      |              |    |
| ◆ 大創 売 管理 く                                                           |                                     | 第二项为项目立项 (                | 即申报)阶段的指导教师审批      |                  |      |              |    |
|                                                                       |                                     | 第二项为项目升跑阶                 | <b>投的指导教师审批</b>    |                  |      |              |    |
| ■ 回答问知 〈                                                              |                                     |                           |                    | -                |      |              |    |
|                                                                       |                                     | 各个阶段的学生所属学院审批显示住学院页责人帮    | 号扪字阮采単→大切项目官埋→坝日申用 | 6 <del>11</del>  |      |              |    |
|                                                                       |                                     |                           |                    |                  |      |              |    |
| • <del>/</del> /\\\\\\\\\\\\\\\\\\\\\\\\\\\\\\\\\\\                   |                                     |                           |                    |                  |      |              |    |
|                                                                       | K 4 1 > H                           |                           |                    |                  |      |              |    |
|                                                                       | <u> </u>                            |                           |                    |                  |      |              |    |
|                                                                       | 10時11時4月時間である1990年までは、111月1日時度、後日前時 |                           |                    |                  |      |              |    |
|                                                                       |                                     |                           |                    |                  |      |              |    |
|                                                                       |                                     |                           |                    |                  |      |              |    |
|                                                                       |                                     |                           |                    |                  |      |              |    |
|                                                                       |                                     |                           |                    |                  |      |              |    |
|                                                                       |                                     |                           |                    |                  |      |              |    |
|                                                                       |                                     |                           |                    |                  |      |              |    |
|                                                                       |                                     |                           |                    |                  |      |              |    |
|                                                                       |                                     |                           |                    |                  |      |              |    |

5、联系方式:

在使用过程中如有疑问请联系校企联盟与创新创业学院。联系 人:高玉旭,联系电话:18041130160;联系人:徐久舜,联系电 话:18842470957。